## Department of Agri culture Govt. of Bihar

## User Guide & Training Module

For

# Return of Payment in PM Kisan Yojna through RTGS/NEFT

### **Table of Content**

| 1 | Use | er Registration for NEFT Transactions:              | . 4 |
|---|-----|-----------------------------------------------------|-----|
| 2 | Ste | ps for initiating Offline (NEFT/ RTGS) transactions | . 4 |
| 3 | Ent | er UTR No at Track your payment page                | 7   |
|   | 3.1 | Provision al Receipt                                | 8   |

#### **1** User Registration for NEFT Transactions:

NEFT/ RTGS based transactions can be done at NTRP only if user registers himself as a NEFT based user. User will have to undertake following steps:

- 1. Click on '**Register as User'** button at Home page.
- 2. Enter valid Mobile No. and E-mail ID; click on 'Send OTP' button.
- 3. Enter the OTP sent on the mobile no. provided by the user and click on 'Verify' button.
- 4. Enter all the details correctly and click on '**Submit**' button. User is required to enter a valid Username and password, as per the valid acceptable characters allowed for these fields.
- 5. Following fields are mandatory that are to be filled by the User to avail the NEFT transaction feature:
  - o NEFT Based Transaction (Depositor will check this checkbox field)
  - Select Bank Name
  - o Bank Account Number
  - o IFSC Code
- 6. User will receive a pop-up message "Successfully Registered".
- 7. Once the user is successfully registered as a NEFT based user, User will be able to do NEFT/ RTGS based transactions through NTRP.

| Sovernment of                     | ipt Portal<br>India                                                                            | Controller General of Accounts<br>Dept. of Expenditure, Ministry of Finance               |
|-----------------------------------|------------------------------------------------------------------------------------------------|-------------------------------------------------------------------------------------------|
| Home About Us User                | Guide Contact Us FAQs Terms And Co                                                             | Inditions                                                                                 |
| ser Registration                  |                                                                                                |                                                                                           |
| Mobile No :                       | INDIA(+91) • 9711433554                                                                        |                                                                                           |
| Email Id : •                      | abo@gmail.com                                                                                  |                                                                                           |
| NEFT Based Transaction            | Check to regi                                                                                  | ster as a user with NEFT based Transaction                                                |
| Depositor's category: •           | Individual                                                                                     | •                                                                                         |
| Select Controller •               | AGRICULTURE                                                                                    | •                                                                                         |
| First Name : •                    | kajal                                                                                          |                                                                                           |
| Last Name :                       | kumari                                                                                         |                                                                                           |
| User Name: •                      | kkaja185                                                                                       | Check username availability kkajattiS is available                                        |
| Password: •                       | (Password must contain minimum 6 characters<br>alphabet, one numeral and one special character | and maximum 25 characters. Password should contain atleast one<br>like [@#\$%^&*])        |
| Confirm Password: •               |                                                                                                |                                                                                           |
| Organization Name                 | CGA                                                                                            |                                                                                           |
| Company Identification No.        | 12                                                                                             |                                                                                           |
| TAN:                              |                                                                                                |                                                                                           |
| Select Bank Name: •               | ALLAHABAD UP GRAMIN BANK                                                                       | Add Bank Name,                                                                            |
| Bank Account No.: •               | 1232435545456                                                                                  | Bank Account Name                                                                         |
| IFSC Code: •                      | SBI11563                                                                                       | NEFT based                                                                                |
| Reset                             |                                                                                                | transaction<br>Submit                                                                     |
|                                   |                                                                                                |                                                                                           |
| 15 Controller General of Accounts | All Rights Reserved.                                                                           | Home   About Us   Contact Us   Privacy Policy   Disclaimer   Sitemap   Terms & Conditions |

Figure 1: Add Account No. at My Profile page

#### 2 Steps for initiating Offline (NEFT/ RTGS) transactions

User has an option to select Offline pay mode at NTRP. If user has to do an offline payment for a purpose then the below given steps have to be followed by user:-

• User selects pay mode (Swift/ NEFT/ RTGS) radio button at the depositor details page.

• At the selection of this pay mode radio button, a pop up page will be visible and user will be prompted to login as a NEFT/RTGS based user, if user has not registered as a NEFT based user, then user will have to enter his valid Bank account no and IFSC Code at the pop up page.

| FINAND           | Port an                    |                                                                | Non-Tax Receipt Par                                        |
|------------------|----------------------------|----------------------------------------------------------------|------------------------------------------------------------|
| Raymont Rurpos   |                            | 's Datails                                                     |                                                            |
| Payment Parpos   |                            | S Decails                                                      | ray                                                        |
| ositor's Details |                            |                                                                |                                                            |
| ame:"            | Selec 🔹                    |                                                                |                                                            |
| ddress Line 1:*  |                            |                                                                |                                                            |
|                  | Characters not allowed are | - ~ ! @ \$ %u ^ & *( ) ? < >; ;].                              |                                                            |
| ddress Line 2:   |                            |                                                                |                                                            |
| ountry*          | INDIA                      |                                                                | ×                                                          |
| tate:*           | Select                     | If Registered as a NEFT user, please<br>proceed fur            | provide your credentials to<br>ther                        |
| istrict:         | Select                     |                                                                |                                                            |
| ty               |                            |                                                                |                                                            |
| incode/ Zipcode: |                            | User Name                                                      | User Name                                                  |
|                  |                            | Password                                                       | Password                                                   |
| AN:              |                            | ſ                                                              | Submit                                                     |
| EN:              |                            |                                                                |                                                            |
| AN:              |                            | If you're not regitered as a NEFT Use<br>details through white | er , please enter your Bank Account<br>ch you will do NEFT |
| adhaar:          |                            | Enter Bank Account No                                          | Bank Account No                                            |
| obile No:*       | INDIA(+91) •               | Enter Bank Name                                                | Bank Name                                                  |
| mail :           |                            | Enter Bank IFSC Code                                           | IFSC Code                                                  |
| Telina naumant   | * SWIFT/NEFT/RTGS          |                                                                | Submit                                                     |

Figure 2: Add Account No. pop up at Depositor details page

• Once user has provided valid Bank account details, user will click on next button and will be navigated to Confirm Info page.

| 🔷 F                | TPS (FTP over SSL) \ | S 🗋 CPSMS                              | Local G NTRP -                                                        | Demo                                    | G Manag        | e except        | tions - 🕒 🗎                 | Bharatkosh - L     | Jser Reg              | C 7          |
|--------------------|----------------------|----------------------------------------|-----------------------------------------------------------------------|-----------------------------------------|----------------|-----------------|-----------------------------|--------------------|-----------------------|--------------|
|                    | Ion-Tax Reco         | <b>eipt Porta</b><br>of India          | al                                                                    |                                         |                | Co              | ntroller (<br>pt. of Expend | General of         | f Accou<br>ry of Fina | ints<br>ince |
| OME                | MY ACCOUNT N         | MAKE YOUR PAYMEN                       | IT TRACK YOUR                                                         | PAYMENT                                 | r LOGOUT       |                 |                             |                    |                       |              |
| MINIS              | TROPE                | Frad                                   | TR. Married BI                                                        | a l                                     |                | ~               |                             | Non-Tax I          | Receipt P             | Porta        |
| 1 Ра<br><b>д •</b> | ayment Purpose –     | _ 2 [                                  | Depositor's Detai                                                     | ls                                      | 3 Col          | nfirm I         | nfo                         | 4 Pa               | іу                    |              |
| Payment            | Mode                 | Offline Payment                        |                                                                       |                                         |                |                 |                             |                    |                       |              |
| Deposit            | or Details           |                                        |                                                                       |                                         |                |                 |                             |                    |                       |              |
| Name :             |                      | M/S. Ranjit Nair                       |                                                                       |                                         |                |                 | ~ ~ ~ ~                     | 122                |                       |              |
| Address            | 1:                   | Noida                                  | Address 2 :                                                           |                                         | KZ OF          |                 |                             |                    |                       |              |
| ity :              |                      | delhi                                  |                                                                       |                                         | District : 50  |                 | SOUTH                       |                    |                       |              |
| itate :            |                      | DELHI                                  |                                                                       |                                         | Country :      |                 | INDIA                       |                    |                       |              |
| Pincode            | /ZipCode:            | 110025                                 |                                                                       | -                                       | Email :        |                 | ranjitnair_91@y             | ahoo.com           |                       |              |
| Mobile I           | No ( 91 ):           | 7503783845                             |                                                                       | ~~~~~~~~~~~~~~~~~~~~~~~~~~~~~~~~~~~~~~~ |                |                 |                             |                    |                       | _            |
| Aadhaai            | r Number :           |                                        | 22                                                                    |                                         | PAN Number :   |                 |                             |                    |                       | _            |
| AN Nur             | mber :               |                                        |                                                                       |                                         | TIN Number :   |                 |                             |                    |                       |              |
|                    |                      | TES                                    |                                                                       | -                                       |                |                 |                             |                    |                       |              |
| urpose             | e Details            | 22                                     |                                                                       |                                         |                |                 |                             |                    |                       | - 1          |
| Sr. No.            | Ministry             | DDO Name                               | PAO Name                                                              | Purpo                                   | ose            | Payme<br>Freque | nt Period/<br>ncy           | Amount<br>(In INR) |                       |              |
| 1                  | TELECOMMUNICATIONS   | DDO, SO(Cash),<br>New<br>Delhi[205155] | CONTROLLER OF<br>COMMUNICATION<br>ACCOUNTS, PAO<br>HEADQUARTER[07718: | WPC 5                                   | SACFA payments | Annual,         | 2016-2017                   | 2000               |                       |              |
|                    |                      | Total :                                |                                                                       |                                         |                | INR Two         | Thousand Only               | 2000               |                       | -            |
|                    |                      |                                        |                                                                       |                                         |                |                 |                             |                    |                       | •            |

#### Figure 3: Confirm Info page

• User will have to click next button and he will reach the final page of offline pay mode transaction cycle. At this page user can download the Deposit slip.

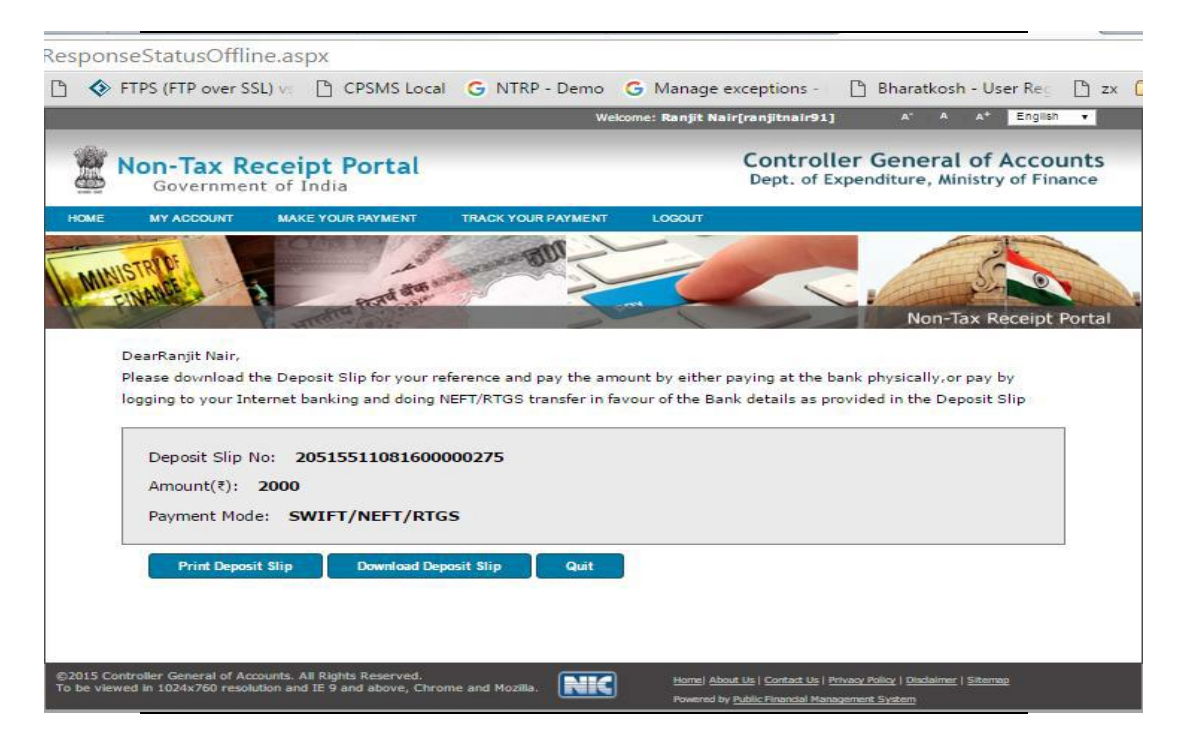

Figure 4: Download Deposit Slip page

| Bharat Kosh<br>(Toll free No.1800 118 111) |                                                                | Deposit /                                                                       | Pay-in-slip - N | IEFT / RTGS                   |                                                                         |
|--------------------------------------------|----------------------------------------------------------------|---------------------------------------------------------------------------------|-----------------|-------------------------------|-------------------------------------------------------------------------|
|                                            |                                                                | ľ                                                                               |                 | Beneficiary (PAO) A/C No. :   | 10578801002                                                             |
| Note : Officials at Bank's cou             | nter and the depositor                                         |                                                                                 | 1               | Beneficiary (PAO) IFSC Code : | RBISOMBPA04                                                             |
| himself/ herself need to ensure tha        | it the remitter Bank A/c no.                                   |                                                                                 | Ben             | eficiary (PAO) Account Type : | Current Accout                                                          |
| being used for the NEFT/ RTGS inst         | ruction is same as what is                                     |                                                                                 |                 | Remitter's Bank Name :        | ICICI BANK LTD                                                          |
| printed on this deposit slip. Any err      | or in entry of this A/c no.                                    |                                                                                 |                 | Remitter's Bank A/C No. :     | 107001509239                                                            |
| will lead to non-delivery of services      | expected in lieu of this                                       |                                                                                 |                 | Remitter's Bank IFSC Code :   | ICIC0001070                                                             |
| payment to Government of India.            |                                                                |                                                                                 |                 | Payment Period/ Frequency :   | Annual , 2016-2017                                                      |
| Remitter Name                              | Department / office from<br>whose books the<br>demand emanated | Full particulars of<br>the nature of<br>remittance and/or<br>authority (if any) | Amount          | Head of Account               | Beneficiary (PAO)Name<br>& Code                                         |
| Ranjit Nair                                | DDO, SO(Cash), New Delhi<br>(205155)                           | WPC SACFA<br>payments,SACFA siting<br>application registration<br>fee           | 2,000.00        | 127500103050200               | CONTROLLER OF<br>COMMUNICATION<br>ACCOUNTS, PAO<br>HEADQUARTER (077188) |
|                                            |                                                                | Total :                                                                         | 2,000.00        |                               |                                                                         |
|                                            | (In words) Rupees :                                            | Two Thousand Only                                                               |                 |                               | 1                                                                       |
| For Bank's Usage                           |                                                                |                                                                                 |                 |                               |                                                                         |
| NEFT Request Received Date                 |                                                                |                                                                                 |                 |                               |                                                                         |
| Transaction Amount                         |                                                                |                                                                                 |                 |                               |                                                                         |
| NEFT Charges                               |                                                                |                                                                                 |                 |                               |                                                                         |
| NEFT UTR No                                | 30 S                                                           |                                                                                 |                 |                               |                                                                         |

Figure 5: Deposit Slip

Courtsey :- Public Financial Management Syste

- User will have to carry this Deposit slip generated at NTRP to his Bank branch and ask the bank counter official to initiate NEFT into the PAO's Bank Account as mentioned in the deposit slip.
- User will also have to ask the bank official to write down the UTR No. at the Deposit slip.

#### 3 Enter UTR No at Track your payment page

User will have to login at NTRP>>Track your transaction page and enter the UTR No. for each such transaction done at NTRP.

|                                             |                                                        |                                            | Welcome: Ranjit                              | Nair[ranjitnair                   | 91]                          | A" A A                                 | English •                                  |
|---------------------------------------------|--------------------------------------------------------|--------------------------------------------|----------------------------------------------|-----------------------------------|------------------------------|----------------------------------------|--------------------------------------------|
| Non-T                                       | ax Receipt Port                                        | al                                         |                                              | Contro<br>Dept. of                | oller Ge                     | neral o<br>ure, Minist                 | f Account<br>try of Finance                |
| IME MY ACC                                  | SOUNT MAKE YOUR PAYME                                  | NT TRACK YOUR P                            | AYMENT LOGOUT                                |                                   |                              |                                        |                                            |
| MUSTRIDE                                    |                                                        | - Star marker 8                            | ar                                           | -                                 | Contract of                  | -                                      | 2                                          |
| FINANCE                                     | a a month                                              | and the second                             |                                              |                                   |                              |                                        |                                            |
| ansaction(s                                 | b) History                                             |                                            | -                                            |                                   |                              | Non-lax                                | Receipt Port                               |
| ack Your Payn                               | nents                                                  |                                            |                                              |                                   |                              |                                        |                                            |
| Mobile No: **                               |                                                        |                                            |                                              |                                   |                              |                                        |                                            |
| Email : ••                                  |                                                        |                                            |                                              |                                   |                              |                                        |                                            |
| -                                           |                                                        |                                            |                                              |                                   |                              |                                        |                                            |
| Transaction Ref                             | . No. **                                               |                                            |                                              |                                   |                              |                                        |                                            |
| "Enter Either I                             | EMail OR Mobile No. OR Rec                             | sipt Number."                              |                                              |                                   |                              |                                        |                                            |
| Disclaimer:- If<br>before making<br>Amount. | your Account has been de<br>another transaction for th | bited and the trans<br>e same purpose, the | action is not showin<br>e system may take so | g successful si<br>me time to upo | tatus, Pleas<br>late the sta | e wait for s<br>tus for you            | ow My Tranaactio<br>some time<br>r debited |
| ransaction Ref.<br>Number                   | ChalfanNo                                              | Bank Transaction<br>Number                 | Transaction Date                             | Payee Name                        | Total<br>Amount              | Status                                 | UTRN-No                                    |
| 108160000275                                | 20515511081600000275                                   |                                            | 8/11/2016<br>12:50:34 PM                     | Ranjit Nair                       | 2000<br>(INR)                | Offline-<br>Deposit<br>Slip<br>Created | Enter UTRN No.                             |
|                                             |                                                        |                                            | 7/5/2016 12:19:52                            |                                   |                              | Offline-                               |                                            |

Figure 6: Track your payment page

User will have to select the mode of payment whether NEFT or RTGS and enter the UTR number as obtained from the bank and also enter the date on which he did NEFT / RTGS at his bank counter. Users are advised to enter the exact UTR no. as received from the Bank. If it is NEFT based transaction then the UTR No, will be a minimum 12 characters number which can have only alphabet or digit (no special character like -,% \$ # etc)

| Central Plan Scheme | PFMS local [ | 🖞 🚸 FTPS (FTP over SSL) vs 🛛 | 🗅 CPSMS Local 🕒 NTR | P - Demo G Manage ex     | ceptions - 🤇 🗋 B    | haratkosh - Use | er Reg 🗋 z | x 🧰 Imported From IE |
|---------------------|--------------|------------------------------|---------------------|--------------------------|---------------------|-----------------|------------|----------------------|
|                     |              |                              |                     |                          |                     |                 |            |                      |
|                     |              |                              |                     |                          |                     |                 |            | UTRN No              |
|                     |              |                              |                     | 8/11/2016<br>12:50:34 PM |                     |                 |            |                      |
|                     |              | 21345905071600000051         | Pay Mode: 💿 NEFT 🔇  | RTGS                     |                     |                 |            |                      |
|                     |              | 21345916061600000075         | UTRN No:*           |                          |                     |                 |            |                      |
|                     |              | 20515520051600000098         | NEFT/RTGS<br>Date:* | Cancel                   | Submit              |                 |            |                      |
|                     |              | 20515520051600000096         |                     | 5/20/2016 4:47:23<br>PM  | Ranjit Nair<br>test |                 |            |                      |
|                     |              | 20515520051600000094         |                     | 5/20/2016 4:45:11<br>PM  |                     |                 |            |                      |

Figure 7: Enter UTR No. page

Once user enters the UTR and clicks submit button, UTR no. entered will be displayed along with a message" the UTR yet to be validated by system".

#### 3.1 Provisional Receipt

Once the UTR is submitted, user should click on the Trasaction Ref. No link to view the Provisional Receipt. Provisional Receipt is generated once the user has entered the correct UTR no., a message will be displayed " UTR No. yet to be verified", if the UTR no. entered by user is also reported back to NTRP by RBI, then the UTR no. yet to be verified message will be removed and a subsequest "UTR verified" entry is made in NTRP database, PAO and other users will be able to view it in the transaction reports.

Once the user has generated the Provisional Receipt, he/she can show this Provisional Receipt to the concerned department official to receive the service. In case the UTR is verifed back to NTRP via RBI, then it will be displayed to the department official at the NTRP transaction summary report and Dept user will provide the service for which the NEFT payment was done.

| 1108160000275 20515511081600000275 8/11/2016<br>12:50:34 PM Ranjit Nair 2000<br>(INR) Offline-<br>Deposit<br>Created   0507160000051 21345905071600000051 7/5/2016<br>12:19:52 PM Ranjit Nair 12 (INR) Singer<br>Deposit<br>Created Inter UTRN No.   15061600000073 21345916061600000075 6/16/2016<br>2:48:32 PM 10 (INR) Created Inter UTRN No.   2005160000098 2051552005160000098 5/20/2016<br>4:50:30 PM Ranjit Nair 10 (INR) Offline-<br>Deposit<br>Created 1234567891011<br>UTR No yet to be<br>verfield by system<br>inter UTRN No.   2005160000098 2051552005160000098 5/20/2016<br>4:45:32 PM Ranjit Nair 10 (INR) Offline-<br>Deposit<br>Created 100011596071<br>UTR No yet to be<br>verfield by system<br>inter UTRN No.   2005160000099 2051552005160000096 5/20/2016<br>4:47:23 PM Ranjit Nair 5 (INR) Offline-<br>Deposit<br>Slipp 000011596071<br>UTR No.   20051600000994 20515520051600000094 5/20/2016<br>4:47:23 PM Ranjit Nair 5 (INR) Offline-<br>Deposit<br>Slipp 000011596029<br>Enter UTRN No.                                                                                                    | Transaction<br>Ref. Number | ChallanNo            | Bank Transaction<br>Number | Transaction Date         | Payee Name          | Total<br>Amount | Status                                 | UTRN No                                                                  |
|----------------------------------------------------------------------------------------------------|----------------------------|----------------------|----------------------------|--------------------------|---------------------|-----------------|----------------------------------------|--------------------------------------------------------------------------|
| 9507160000051 21345905071600000051 7/5/2016 Ranjit Nair 12 (INR) Offline<br>Deposits<br>Created Enter UTRN No.   1606160000072 21345916061600000075 0 6/16/2016<br>2:48:32 PM 10 (INR) Created 12345916061600000075   2005160000092 20515520051600000098 5/20/2016<br>4:50:30 PM Ranjit Nair 10 (INR) Offline<br>Deposits<br>Created 1234591601<br>VTR No yet to be<br>verified by system<br>sinter UTRN No.   2005160000094 20515520051600000096 5/20/2016<br>4:47:23 PM Ranjit Nair 5 (INR) Offline<br>Deposits<br>Created Offline<br>Deposits<br>Created 000011596029<br>Enter UTRN No.   2005160000094 20515520051600000094 5/20/2016<br>4:45:11 PM Ranjit Nair 5 (INR) Offline<br>Created 000011596029<br>Enter UTRN No.                                                                                                    | <u>1108160000275</u>       | 20515511081600000275 |                            | 8/11/2016<br>12:50:34 PM | Ranjit Nair         | 2000<br>(INR)   | Offline-<br>Deposit<br>Slip<br>Created | Enter UTRN No.                                                           |
| 1606160000075 21345916061600000075 6/16/2016<br>2/48/32 PM 10 (INR) Created   200516000098 2051552005160000098 5/20/2016<br>4:50:30 PM Ranjit Nair<br>TEST 10 (INR) Offins<br>Disposition<br>Created 1234567891011<br>UTR No yet to be<br>verified by system<br>errified by system<br>errified b | 0507160000051              | 21345905071600000051 |                            | 7/5/2016<br>12:19:52 PM  | Ranjit Nair         | 12 (INR)        | Offline-<br>Deposit<br>Slip<br>Created | Enter UTRN No.                                                           |
| 2005160000098 20515520051600000098 5/20/2016<br>4:50:30 PM Ranjit Nair<br>TEST 10 (INR) Offline<br>Deposits<br>oreated 1234567891011<br>UTR No yet to be<br>verified by system<br>Enter UTRN No.   2005160000096 20515520051600000096 5/20/2016<br>4:47:23 PM Ranjit Nair<br>test 5 (INR) Offline<br>Deposits<br>Offline<br>Deposits<br>Created 000011596071<br>000011596071<br>000011596071<br>Test 000011596071<br>5 (INR)   2005160000094 20515520051600000094 5/20/2016<br>4:45:11 PM Ranjit Nair<br>Test 5 (INR) Offline<br>Deposits<br>Slip<br>Created 000011596029<br>Enter UTRN No.                                                                                                    | 1606160000075              | 21345916061600000075 |                            | 6/16/2016<br>2:48:32 PM  |                     | 10 (INR)        | Created                                |                                                                          |
| 2005160000096 20515520051600000096 5/20/2016<br>4:47:23 PM Ranjit Nair<br>test 5 (INR) Offline<br>Deposit<br>Slip<br>Created 000011596071<br>UTR No yet to be<br>verted by system<br>inter UTRN No.   2005160000094 20515520051600000094 5/20/2016<br>4:45:11 PM Ranjit Nair<br>Test 5 (INR) Offline<br>Deposit<br>Slip<br>Created 000011596029<br>Enter UTRN No.                                                                                                    | 2005160000098              | 20515520051600000098 |                            | 5/20/2016<br>4:50:30 PM  | Ranjit Nair<br>TEST | 10 (INR)        | Offline-<br>Deposit<br>Slip<br>Created | 1234567891011<br>UTR No yet to be<br>verfied by system<br>Enter UTRN No. |
| 2005160000094 20515520051600000094 5/20/2016<br>4:45:11 PM rest 5 (INR) Offline-Deposit<br>Slip Cher UTRN No.                                                                                                    | 2005160000096              | 20515520051600000096 |                            | 5/20/2016<br>4:47:23 PM  | Ranjit Nair<br>test | 5 (INR)         | Offline-<br>Deposit<br>Slip<br>Created | 000011596071<br>UTR No yet to be<br>verfied by system<br>Enter UTRN No.  |
|                                                                                                    | 2005160000094              | 20515520051600000094 |                            | 5/20/2016<br>4:45:11 PM  | Ranjit Nair<br>Test | 5 (INR)         | Offline-<br>Deposit<br>Slip<br>Created | 000011596029<br>Enter UTRN No.                                           |

Figure 8: Click Transaction Ref. link to view details

| C https://bharatkos         | h.gov.in/TrackT       | ransaction.a   | ispx?all=              |                 |                             |                                                 |                             |               |
|-----------------------------|-----------------------|----------------|------------------------|-----------------|-----------------------------|-------------------------------------------------|-----------------------------|---------------|
| 🕒 Central Plan Scheme 🗎 🕒 F | PFMS local 🗋 🔇        | FTPS (FTP over | r SSL) vs 📑 CPSMS Loca | I G NTRP - Dem  | o Ġ Manage exce             | eptions - 🕒 Bhara                               | tkosh - User Reg 📋 :        | zx 🗀 Imported |
|                             |                       |                |                        |                 |                             |                                                 |                             |               |
| <u> </u>                    | Depositor Transa      | ction Detail   | s                      |                 |                             |                                                 |                             | 1             |
|                             | Name:                 |                | M/S. Ranjit Nair Test  | Mobi            | le No.:                     | 7503783                                         | 845                         | -             |
|                             | Address Line          | 1:             | DELHI                  | Ema             | l:                          | ranjitnair                                      | _91@yahoo.com               |               |
| F                           | Address Line          | 2:             |                        | Aadl            | aar Number:                 |                                                 |                             |               |
|                             | District :            |                | NEW DELHI              | PAN             | Number:                     |                                                 |                             |               |
| 1                           | State :               |                | DELHI                  | TAN             | Number:                     |                                                 |                             |               |
|                             | Pincode:              |                |                        | TIN             | Number:                     |                                                 |                             |               |
|                             |                       |                |                        |                 |                             |                                                 |                             |               |
| <u>0</u>                    | Payment Det           | ails:          |                        |                 | Document List:              | :                                               |                             |               |
| 1                           | Payment stat          | tus:           | Offline-Deposit S      | lip Created     | Provisional Receipt         |                                                 | Ţ                           | )             |
|                             | Bank Name:            |                |                        |                 |                             |                                                 |                             |               |
|                             | Aggregator N          | lame:          |                        |                 |                             |                                                 |                             | _             |
| 21                          | Channel Nan           | ie:            |                        |                 |                             |                                                 |                             | _             |
|                             | Response Ba           | nk Name:       |                        |                 |                             |                                                 |                             | _             |
|                             | Response Ch           | annel Name     | :                      |                 |                             |                                                 |                             |               |
| 2                           |                       |                |                        |                 |                             |                                                 |                             |               |
|                             | Deposit Detai         | ls             |                        |                 |                             |                                                 |                             |               |
|                             | Purpose               | Amount         | Ministry               | Functional Head | DDO Name                    | PAOName                                         | Payment<br>Frequency/Period | List          |
| 2                           | WPC SACFA<br>payments | 5 (INR)        | TELECOMMUNICATIONS     | 12750010305020  | DDO, SO(Cash),<br>New Delhi | CONTROLLER OF<br>COMMUNICATION<br>ACCOUNTS, PAO | One Time                    |               |

Figure 9: Transaction details page

| PROVISIONAL RECEIPT FOR TRANSACTION                                                       |
|-------------------------------------------------------------------------------------------|
| njit Najr Test                                                                            |
| u for making a navment of Rs. <b>5 00</b> with reference to Transaction Reference Number: |
| 000094 and Challan Number: 2051552005160000094 in favour of Ministry:                     |
| MUNICATIONS (095), PAO Name: CONTROLLER OF COMMUNICATION ACCOUNTS, PAO                    |
| ARTER (077188), DDO Name: DDO, SO(Cash), New Delhi (205155), for Purpose WPC              |
| ayments and Payment type SACFA siting application registration fee.                       |
|                                                                                           |
| ote that this is a provisional receipt subject to the validity of the UTR Number          |
| 96029 entered by you at . In case of mismatch of the UTR Number the validity of this      |
| al receipt stands cancelled.                                                              |
| Printed On: 19-09-2016 02:44:42                                                           |
|                                                                                           |
|                                                                                           |
|                                                                                           |
|                                                                                           |

Figure 10: Provisional Receipt